# **Battery Manager 1.6.3**

**Quick Start** 

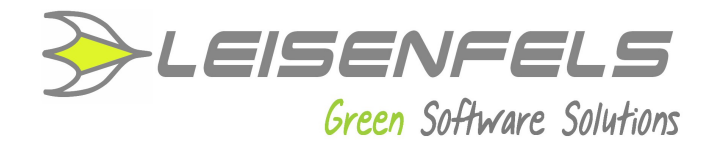

## Copyright © 2013-2014 Leisenfels UG (haftungsbeschränkt). All rights reserved.

While the information in this manual has been compiled with great care, it may not be deemed an assurance of product characteristics. Leisenfels shall be liable only to the degree specified in the terms of sale and delivery.

The reproduction and distribution of the documentation and software included with this product is subject to written permission by Leisenfels. We reserve the right to make alterations that arise as the result of technical development.

Debian is a registered trademark of Software in the Public Interest, Inc.

Java and Solaris are registered trademarks of Oracle Corporation

Linux is a registered trademark of Linus Thorvalds.

Mac and Mac OS are registered trademarks of Apple, Inc.

MS-DOS, Windows, Windows 95, Windows 98, Windows NT, Windows 2000, Windows XP, Windows 2003, Windows Vista and Windows 7 are registered trademarks of Microsoft, Corp.

PGP and Pretty Good Privacy are registered trademarks of PGP Corporation

UNIX is a registered trademark of X/Open Company Limited.

The name Leisenfels is a registered trademark of Axel Schwolow. All other names mentioned may be trademarks or registered trademarks of their respective owners.

Subject to change without notice. No liability for technical errors or omissions.

Leisenfels UG (haftungsbeschränkt) Am Langenkamp 11 49143 Bissendorf Germany

THE CT COPERSON

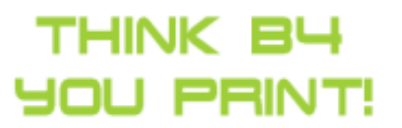

www.leisenfels.com

Bissendorf, 05/06/2015

### **Quick Start**

Thank you very much for your decision to use the Battery Manager software!

In order to get the software up and running quickly this section lists the necessary steps. Please read the detailed pieces of information in the installation and user manuals.

Please connect your devices like chargers, barcode readers etc., which you plan to use with Battery Manager prior to the installation of the software. Please take a look at the device manuals for the steps necessary to operate the devices (i.e. installation of specific drivers, settings like baud rate and parity for RS-232 ports).

- Step 1: Installation of the software
- Step 2: Register your license
- Step 3: Configuration of database and devices
- Step 4: Create your own batteries

#### Step 1: Installation of the software

Please download an installer for your operating system from the Battery Manager Homepage<sup>7</sup> Most Windows users are recommended to click the link **Setup Executable** right after **Windows 32-bit**. Please accept the license agreement on top first.

Additional installers or archives exist for many other operating systems.

|                   | Setup - Dattery Manager 1.0.1                                                                                                    |
|-------------------|----------------------------------------------------------------------------------------------------|
| Select I<br>Which | nstallation Type<br>type of installation should be performed?                                                                             |
| Select<br>contin  | the type of installation that you want to perform. Click Next when you are ready to<br>ue.                                                |
| 0                 | Standard installation                                                                                                    |
|                   | All components required for regular usage are installed. Some rarely used<br>components are not installed in order to save disk space.    |
| 06                | Full installation                                                                                                    |
|                   | All components contained in this installer are installed.                                                                                 |
| 06                | Custom installation                                                                                                    |
|                   | In the next step you can customize the components that should be installed.<br>The initial selection is set to the standard installation. |
| nstall4j —        |                                                                                                    |
|                   |                                                                                                    |

Store the download for example on your desktop and execute it afterwards, follow the dialog steps as demanded. The easiest way is the **Standard installation** (see figure). The Battery Manager starts automatically afterwards.

#### Step 2: Register you license

If you have obtained a commercial license for Battery Manager you can find the license key for the registration in the e-mail which has been sent to you right after the purchase (titled like "Your license key(s) for order LEI").

Please save the attachment of this e-mail for example on your desktop and choose this file after clicking the **File** button of the register dialog (see figure). Close the dialog with **OK**. Once you have accepted the license agreement you can work with the program.

If you like to evaluate the software first then please click the blue **Evaluate** link. An evaluation license is valid for 30 days, the software may be tested without functional limitations.

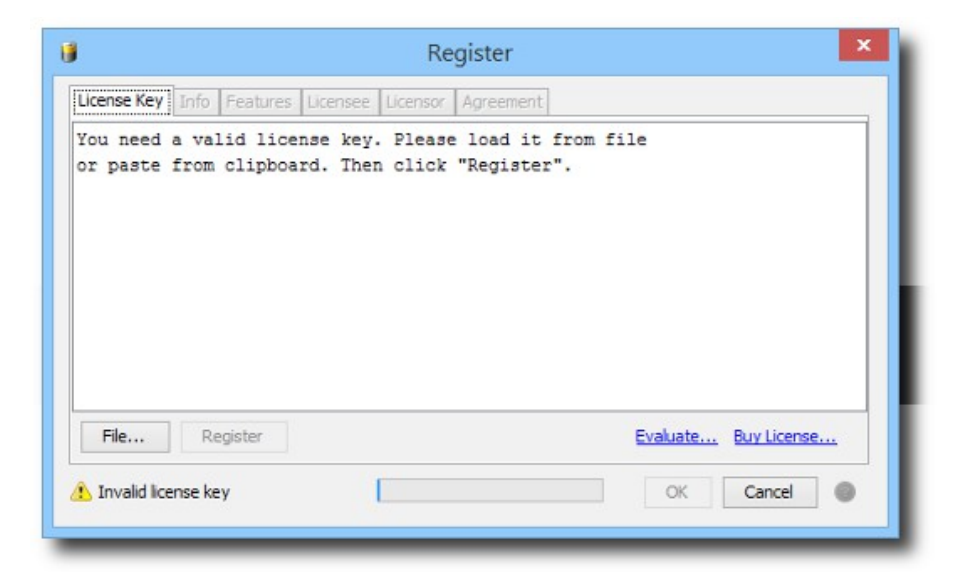

#### Step 3: Configuration of database and devices

After the software registration the database wizard is displayed automatically (see next figure). The easiest way is to use the embedded database here which is shipped as part of the software. Continue with **Next** and close the dialog with **Finish**. The embedded data is now up and running, a database session has been created for you.

If you like to use an external database like Oracle or MySQL please refer to the connection management section in the user manual.

| 0                  | Database Wizard                                                                                                    | ×          |
|--------------------|----------------------------------------------------------------------------------------------------|------------|
| Steps              | Please choose the type of database you plan to use                                                                                                    | 8          |
| 1. Choose database | I will use the embedded database (default) I have a connection file to import I will use an external database: Database type Please choose  Connection name Connection name A database is required to store your batteries and measurements safely. If you do not ha database server then choose the embedded database here. External databases may not allowed due to license restrictions. | ve a<br>be |
|                    | K Back Next Finish Cancel                                                                                                    | ] @        |

| ۵                                    | Device Wizard                                                                                                    | ×  |
|--------------------------------------|----------------------------------------------------------------------------------------------------|----|
| Steps                                | Please choose the serial port to configure                                                                                                    | 4  |
| Choose serial port     Choose device | COM1     COM3     Custom device without serial port     Custom device without serial port      The list contains the serial ports found on your computer. Click the "Rescan" button to refree this list e.g. if USB ports have been attached lately. Please choose a free port and continue with "Next". If a docking window already exists for a port then it cannot be configured here | sh |
| Found totally 2 ports                | Back Next > Finish Cancel                                                                                                    | 0  |

Now the Battery Manager shows the device wizard automatically. Please choose a serial port here where you have connected the charging device etc. and continue with **Next**. The table shows the preconfigured devices, please choose an appropriate device like Charge Manager 2020 here and close the dialog with **Finish**.

A new docking window will be created for each configured device. A good place for device windows is right beside the main window. Please move the device window by dragging it to the desired position.

Repeat these steps for additional databases or devices by calling the respective wizard with the **Devices** and **Database** menues found in the main window of the software.

#### Step 4: Create your own batteries

The database session in the main window shows the preinstalled **Battery List** with batteries available on the market (see figure). Please activate the **My Batteries** tab now and click the plus symbol in the right upper corner to create a new battery of your own.

|       | My Batt | eries Eattery List Cocations III Manufacturers              | Measurements                               |                |           | _  |       |            |         |
|-------|---------|-------------------------------------------------------------|--------------------------------------------|----------------|-----------|----|-------|------------|---------|
| 11612 | 🛛 Ba    | ttery List                                                  |                                            | - / ~          | • 100     |    | • (   |            | 2 🧼     |
| 6     | tet m   | 1 1961 Search: Enter name Avalue                            | Filter: Defaulto 🖤 🔲 State:                | All            | ~         |    |       |            |         |
| 4     | 144 L   |                                                             |                                            |                |           | _  | 1.12  | A          | 0 / 141 |
| Id    | St N    | ame                                                         | Manufacturer                               | Size           | Cell Type | Re | Volts | Capacity   | Commer  |
| 283   | 3 🔾 A   | NSMANN NIMH E Typ. 300 min. 270mAh Bulk                     | ANSMANN AG                                 | 9 Volt         | NIMH      | ~  | 8.4   | 300.0 mAh  |         |
| 139   | ) 🔾 A   | P Werkzeugakku P612 / Metabo / APMT/S-9.6V 1,7Ah            | Akku Power GmbH Batterien                  | Metabo 6.30072 | NiCd      | ~  | 9.6   | 1.7 Ah     |         |
| 284   | 1 🔵 BB  | E-Power Pulsartec Plus 200 mAh 9.6V                         | BE-Power GmbH - Battery and Energy Modules | 9 Volt         | NiMH      | ~  | 9.6   | 200.0 mAh  |         |
| 192   | 2 🔵 C   | onrad energy Endurance NiMH 9 V Block-Akku 200 mAh          | Conrad Electronic SE                       | 9 Volt         | NiMH      | ~  | 8.4   | 200.0 mAh  |         |
| 193   | 3 🔾 C   | onrad energy Endurance NIMH 9 V Block-Akku 270 mAh          | Conrad Electronic SE                       | 9 Volt         | NIMH      | ~  | 8.4   | 270.0 mAh  |         |
| 196   | 5 🔵 C   | onrad energy Endurance NiMH Baby-Akku 3000 mAh Z-Lötfahne   | Conrad Electronic SE                       | С              | NiMH      | ~  | 1.2   | 3000.0 mAh |         |
| 190   | 0 0 0   | onrad energy Endurance NiMH Baby-Akku 4000 mAh              | Conrad Electronic SE                       | C              | NIMH      | ~  | 1.2   | 4000.0 mAh |         |
| 188   | 3 🔾 C   | onrad energy Endurance NiMH Micro-Akku 1000 mAh             | Conrad Electronic SE                       | AAA            | NiMH      | ~  | 1.2   | 1000.0 mAh |         |
| 87    | 7 🔾 C   | onrad energy Endurance NiMH Micro-Akku 800 mAh              | Conrad Electronic SE                       | AAA            | NiMH      | ~  | 1.2   | 800.0 mAh  |         |
| 95    | i 🔵 C   | onrad energy Endurance NIMH Micro-Akku 800 mAh Z-Lötfahne   | Conrad Electronic SE                       | AAA            | NIMH      | ~  | 1.2   | 800.0 mAh  |         |
| 189   | 0 0 0   | onrad energy Endurance NiMH Mignon-Akku 2000 mAh Z-Lötfahne | Conrad Electronic SE                       | AA             | NiMH      | ~  | 1.2   | 2000.0 mAh |         |
| 194   | 1 🔾 C   | onrad energy Endurance NiMH Mignon-Akku 2500 mAh            | Conrad Electronic SE                       | AA             | NIMH      | ~  | 1.2   | 2500.0 mAh |         |
| 191   | L 🔵 C   | onrad energy Endurance NiMH Mono-Akku 8000 mAh              | Conrad Electronic SE                       | D              | NiMH      | ~  | 1.2   | 8000.0 mAh |         |
| 137   | 7 🔵 C   | onrad energy LiIon 9 V Block-Akku 350 mAh 7.2 V             | Conrad Electronic SE                       | 9 Volt         | LiIon     | ~  | 7.2   | 350.0 mAh  |         |
| 273   | 3 🔾 C   | onrad energy LiIon 9 V Block-Akku 500 mAh 7.2 V             | Conrad Electronic SE                       | 9 Volt         | LiIon     | ~  | 7.2   | 500.0 mAh  |         |
| 274   | 1 🔵 C   | onrad energy Lithium Fotoakku CR 123 650 mAh 3 V            | Conrad Electronic SE                       |                | LiIon     | ~  | 3.0   | 650.0 mAh  |         |
| 168   | 3 🔵 C   | onrad energy Lithium Knopfzelle CR 2032 65 mAh 3 V          | Conrad Electronic SE                       | Button         | Lithium   | ~  | 3.0   | 65.0 mAh   |         |
| 167   | 7 🔵 C   | onrad energy Lithium Knopfzelle LIR2016 12 mAh 3.6 V        | Conrad Electronic SE                       | Button         | Lithium   | ~  | 3.6   | 12.0 mAh   |         |
| 170   | 0 0 0   | onrad energy Lithium Knopfzelle LIR2025 30 mAh 3.6 V        | Conrad Electronic SE                       | Button         | Lithium   | ~  | 3.6   | 30.0 mAh   |         |
| 169   | 0 0     | onrad energy Lithium Knopfzelle LIR2032 45 mAh 3.6 V        | Conrad Electronic SE                       | Button         | Lithium   | ×  | 3.6   | 45.0 mAh   |         |
| 171   | L 🔾 C   | onrad energy Lithium Knopfzelle LIR2430 80 mAh 3.6 V        | Conrad Electronic SE                       | Button         | Lithium   | ~  | 3.6   | 80.0 mAh   |         |
| 172   | 2 🔵 C   | onrad energy Lithium Knopfzelle LIR2450 120 mAh 3.6 V       | Conrad Electronic SE                       | Button         | Lithium   | ~  | 3.6   | 120.0 mAh  |         |
| 173   | 3 🔵 C   | onrad energy Lithium Knopfzelle LIR2477 180 mAh 3.6 V       | Conrad Electronic SE                       | Button         | Lithium   | ~  | 3.6   | 180.0 mAh  |         |
| 100   | : l 🗛 🗠 | annad anaray NIMU O V Plade Alder 160 mAb                   | Convert Electronic CE                      | 0 Malt         | NEMAL     | -1 | 0.0   | 160.0 mAb  |         |
| •     |         |                                                             |                                            |                |           |    |       |            | ,       |

In order to minimize manual editing please choose one of the deposited battery types at the top whenever possible. The data associated with this type will then be used for your own battery. Now only the battery **name** is missing, then the dialog may be closed with **Save**. The new entry for the battery will then be displayed by the **My Batteries** list.

It is recommended that you create all your batteries this way to build up the basis for your new database. These batteries may directly be used for the windows representing the charging devices (click on the respective bay or the battery symbols at the bottom). The measurement data will then be logged into the database.